# **Question 1**

a) You have first to define yourself as a customer in the system. You can find the customer management (Accounts Receivable or Debitoren) in the Financial Accounting, under Accounting. You have to Create a Master Record there. As customer, you should use your SAP login (that is developxx, where xx should be replaced by the number of your account). Use General Customer for the class of this particular customer.

In order to get an idea of the complexity of the system, you should browse along the deeply nested menus of the three application areas. By using the button "Exit" you go always one level up until finally reaching the main page.

This problem (and most of the following ones) was solved by using the provided SAP R/3 system. To give some kind of a proof of my work I include screenshots that show the main tasks' results.

| ⊡<br>Customer <u>E</u> dit <u>G</u> oto | Extras Environment System <u>H</u> elp                   | SAP      |
|-----------------------------------------|----------------------------------------------------------|----------|
| Ø                                       | 🔹 🗶   🛠 🚱   🖓   🖓   🖓   🗶   🗶   関   🖻                    |          |
| Den Change Cu                           | stomer: General data                                     |          |
| 📽 💯 General data 🛛                      | Company code data 🛛 Sales area data 🔂 🛃                  |          |
| Customer DEVELO<br>Address Control o    | 0P30 Stephan Brumme Potsdam<br>data Payment transactions |          |
| Preview                                 |                                                          | A        |
| Title                                   | Mr. E                                                    |          |
| Name                                    | Stephan Brumme                                           |          |
|                                         |                                                          | <u>.</u> |
| Search terms<br>Search term 1/2         | BRUMME                                                   |          |
| Street address                          |                                                          |          |
| Street/House number                     |                                                          |          |
| Postal code/City                        | Potsdam                                                  |          |
| Country                                 | US United Stat Region                                    | <u> </u> |
| PO box address                          |                                                          | _        |
| P.O. Box                                |                                                          |          |
| Postal code                             |                                                          |          |
| Communication                           |                                                          |          |
| Language                                | English  Other communication                             |          |
|                                         |                                                          |          |
|                                         |                                                          | ٩ ///    |

b) For your banking application, you need to re-use the customer data that are already maintained by your SAP system. You therefore first want to take a look how this customer data is modeled and managed. A set of administrative tools are available for this purpose.

*I)* Find the data model "Business Partner" FI 10159 in the system (this data model has three (!) underscores in its name). You can display a data model with a tool called Data Modeler.

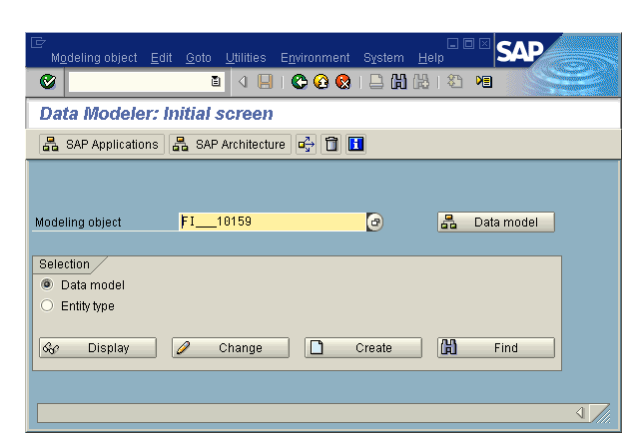

*II)* How many entity types are in this data model (hint: you can choose the graphical display of the data model to get an overview) ?

The data model comprises 19 entities (last row of the shown screenshot).

| 🖙 Counts for Hierarchy                | ×  |  |
|---------------------------------------|----|--|
| Number of levels                      | 3  |  |
| Number of data models (total)         | 6  |  |
| Number data models (business objects) | 6  |  |
| Number of entity types                | 19 |  |
|                                       |    |  |
| <ul><li>✓ ×</li></ul>                 |    |  |

III) How many customer entities can be found in this data model? What are their IDs?

I found two customer entities, their IDs are 12014 (screenshot's center) and 16001 (upper part, marked blue).

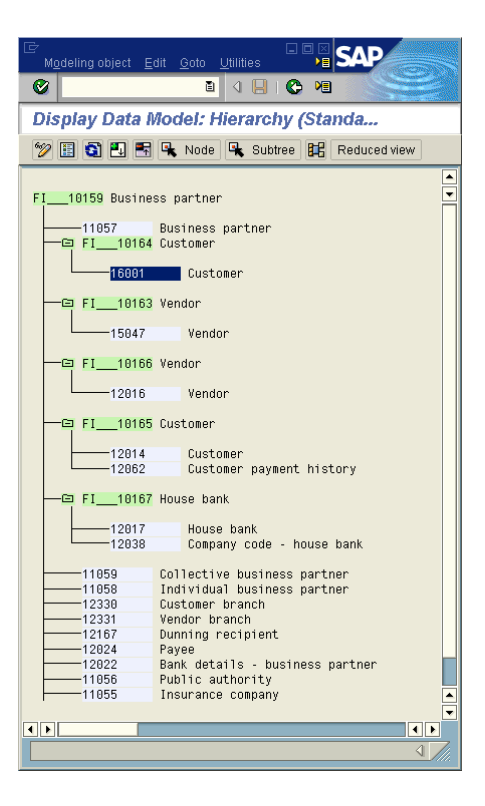

#### c) Implementation of Entity Types

I) Which schema element /table, view, etc.) is assigned to the entity type **customer** (here, the customer entity with the highest ID should be used). This information is available in the Data Dictionary which you can directly reached from the Data Modeler.

It's ENT6001.

| Assignments Edit       | Goto Utilities System Help      |
|------------------------|---------------------------------|
| Ø                      | B 4 🛛 C 😧 🕅 🛛 😂                 |
| Display Table/         | View Assignments                |
| 💅 🖆 Table/view         | Data Browser                    |
| Entity type            | 16001                           |
| Short text             | Customer                        |
| Status                 | Saved                           |
| otatoo                 | <u>curve</u>                    |
| Assigned table or view | /                               |
| Table     Niew         |                                 |
| ENT6001                | Customer                        |
|                        |                                 |
| Other assigned tables  |                                 |
| Table                  | Short text                      |
| KNA1                   | General Data in Customer Master |
|                        |                                 |
|                        |                                 |
| l                      |                                 |
|                        |                                 |
| View 1 / 2             |                                 |
| • •                    |                                 |
|                        | II.                             |

II) To which tables is the entity type customer matched to ?

(answer missing)

#### d) Contents of Table KNA1

*I)* How many tuples does the table KNA1 contain? You can display the contents by using a tool called Data Browser.

After processing the table's tuples, SAP R/3 returns 619 entries.

II) Try to find the entry for customer develop30 you should have created a couple of minutes before.

| ĒR       | estrict value | range (1) 1 Entry f  | ound                 |            |      |
|----------|---------------|----------------------|----------------------|------------|------|
| _//      | Custome       | rs (by company code) | 🖌 🖌 Customers by cou | untry/ 📊 🔳 |      |
|          |               |                      | $\nabla$             |            |      |
| <b>~</b> | 🛛 🖾 🖁         | 🕹 😹 🧀 🖨 🕯            | ₫.                   |            |      |
| C^       | City          | SearchTerm           | Name 1               | Customer   | CoCd |
| US       | POTSDAM       | BRUMME               | STEPHAN BRUMME       | DEVELOP30  | 0001 |
|          |               |                      |                      |            |      |
|          |               |                      |                      |            |      |
| 1        | Entry found   |                      |                      |            |      |

# **Question 2**

As you might have noticed, it it sometimes quite complex to navigate to the deeply nested menu structure.

However, by defining favorites, you have to possibility to create user-defined bookmarks which allow fast access to your favorite transactions (these are the entry points for dialogue windows).

Create two new folders in the favorites: Development and IPH Bank.

Fill these folders with entries (Insert Transaction). In Development, you should insert the Data Dictionary and the Data Modeler. The transaction codes can be displayed, when you are in a transaction, via Transaction in System ! Status ....

For the IPH Bank, you should first add Create Customer you have already used before and Change Customer. This list will be extended by functionality you add to the system in the following exercises.

A few screenshots outline the steps I took to fulfill the requested operations.

First, I created the folders:

| 🗁 Creating a Folder in t | he Favorite List |  |
|--------------------------|------------------|--|
| Folder name              | Developer        |  |
|                          |                  |  |
| <b>√</b> ×               |                  |  |
|                          |                  |  |
| 🖻 Creating a Folder in t | he Favorite List |  |
| Folder name              | IPH Bank         |  |
|                          |                  |  |
| <ul><li>✓ ×</li></ul>    |                  |  |
|                          |                  |  |

Next, the transaction number SD11 was found in the Status dialog. To be more precisely, the field Transaction delivered the magic code.

| Client                    | 900      |           | Previous logon          |                  |           |                |
|---------------------------|----------|-----------|-------------------------|------------------|-----------|----------------|
| User                      | DEVELOP3 | DEVELOP30 |                         |                  | 10.04.200 | 3 16:17:41     |
| Language                  | EN       |           | System                  | n time           |           | 17:06:28       |
| AP data /                 |          |           |                         |                  |           |                |
| Repository data           | 1/       |           |                         | SAP System data  | /         |                |
| Transaction               |          | SD11      |                         | Component ver    | sion R    | //3 Release 4. |
| Program (screen) SAPMUD00 |          |           |                         |                  | Ç         |                |
| Screen number             | r        | 100       |                         |                  |           | _              |
| Program (GUI) SAPMUD00    |          |           | Installation number 002 |                  | 020143751 |                |
| GUI status                |          | MAIN      |                         | License expiry o | late 1    | 0.10.2003      |
|                           |          |           |                         |                  |           |                |
| ost data 🦯                |          |           |                         | Database data /  | ,         |                |
| Operating syste           | em       | HP-UX     |                         | System           | 0         | RACLE          |
| Machine type              |          | 9000/800  |                         | Release          | 8         | .1.7.4.0       |
| Server name               |          | h36_M66_6 | 66                      | Name             | М         | 66             |
| Platform ID               |          | 273       |                         | Host             | h         | 36             |
|                           |          |           |                         | Owner            | S         | APR3           |

It is more convenient to set up the remaining favorites via drag-n-drop. Finally, my desktop looked as follows:

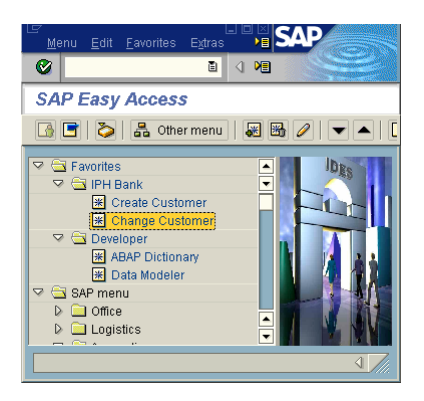

### **Question 3**

In what follows, you will take a deeper look at some functionality and you should get an idea which business area manages which kind of information.

- a) Human Resources In your company, there is a colleague called Karl-Heinz Schibulski. Go to the Personal File (Personalakte) of Mr. Schibulski and try to find answers to the following questions
  - *I*) *What is his birth date ?*

He is lucky enough to be born on January 1<sup>st</sup>, 1970.

| 🗁 Restrict valu | ie range (1) 1 En | try found       |          |            | Þ          | 3 |
|-----------------|-------------------|-----------------|----------|------------|------------|---|
| Search T        | erm 🚽 🎸 Last      | name - First na | me       | Person     |            |   |
|                 |                   | $\nabla$        |          |            |            |   |
| 🖌 🖂 🕅           | 👪 😹 🔞 昌           | D) 🖪 🖪          | ]        |            |            |   |
| Last name       | First name Title  | Birth date      | Pers.no. | Start date | End date   |   |
| Schibulski      | Karl-Heinz        | 01.01.1970      | 00001045 | 01.01.1970 | 31.12.9999 |   |
|                 |                   |                 |          |            |            |   |
|                 |                   |                 |          |            |            |   |
|                 |                   |                 |          |            |            |   |
|                 |                   |                 |          |            |            |   |
|                 |                   |                 |          |            |            |   |
| 1 Entry found   | 4                 |                 |          |            |            |   |

II) When did he join your company ?

The company hired him on his 26<sup>th</sup> birthday (January 1<sup>st</sup>, 1996).

| 다<br>Infotype Edi          | it Goto Extras Syst | em Help       |               |               | SAP           |   |
|----------------------------|---------------------|---------------|---------------|---------------|---------------|---|
| <b>Ø</b>                   | 1                   | 8 00          | 2 I 🗅 (H) (F  | 8189 19       | ME            |   |
| Display O                  | rganizational A     | ssignment     |               |               |               |   |
| 6                          | Org Structure       |               |               |               |               |   |
| Personnel no               | 1045                | Name          | Karl-Heinz    | Schibulski    |               |   |
| EE group                   | 1 Active employee   | Pers.area     | 1300 Frankft  | Jrt<br>Rower  |               |   |
| Start                      | 01.01.1996 to       | 31.12.9999    | Chng 29.01    | .1997 MIERZWA | A             |   |
|                            |                     |               |               |               |               |   |
| Enterprise struc<br>CoCode | ture IDES AG        |               | Leg.person    | 0001          |               |   |
| Pers.area                  | 1300 Frankfurt      |               | Subarea       | Zentra        | ale           |   |
| Cost ctr                   | 1230 Power          |               | Bus. area     | 9900 Corpc    | orate Other   |   |
| Personnel struc            | ture                |               |               |               |               |   |
| EE group                   | 1 Active employee   |               | Payr.area     | D1 HR-D: In   | ndus, workers |   |
| EE subgroup                | DN Monthly wage ea  | rner          | Contract      |               | Ē             |   |
| Organizational p           | olan                |               | Administrator |               |               |   |
| Percentage                 | 0,00                |               | Group         | 1300          |               |   |
| Position                   | 50011525 Energy     | arkari anarru | PersAdmin     |               |               |   |
| Job kev                    | 50011883 Elec.eng   | orker, energy | PavrAdmin     |               |               |   |
| ,                          | Electrical          | engineer      | Supervisor    |               |               |   |
| Org. unit                  | 50000004 Energy (0  | ))            |               |               |               |   |
|                            | Energy (D           | ))            |               |               |               |   |
| Org.key                    | 13000000001230      |               |               |               |               |   |
|                            |                     |               |               |               | ٩,            | 7 |
|                            |                     |               |               |               |               |   |

III) Where is his enterprise location ?

# Frankfurt

| ⊡<br>Infotyped                                    | lit <u>G</u> oto E <u>x</u> tras Sy                               | stem <u>H</u> elp                 |                                       | E                                | I I X | AP |            |
|---------------------------------------------------|-------------------------------------------------------------------|-----------------------------------|---------------------------------------|----------------------------------|-------|----|------------|
| 0                                                 | 1                                                                 | 1 🛛 I 😋                           | 🙆 🚷 I 🖨 🖨                             | 1121                             | ME    |    |            |
| Display P                                         | ersonal Data                                                      |                                   |                                       |                                  |       |    |            |
| 6 6                                               |                                                                   |                                   |                                       |                                  |       |    |            |
| Personnel no)<br>EE group<br>EE subgroup<br>Start | 1045<br>1 Active employee<br>DN Monthly wage ear<br>01.01.1970 To | Pers.area<br>Cost cent<br>31.12.9 | a 1300 Fra<br>ter 1230<br>999 Chng 12 | nkfurt<br>Power<br>.12.1996 MIER | ZWA   |    |            |
| Name                                              | Mr 7                                                              |                                   |                                       |                                  |       |    |            |
| Lastname                                          | Schibulski                                                        |                                   | Title                                 |                                  | ē     |    |            |
| First name                                        | Karl-Heinz                                                        |                                   | Initials                              |                                  |       |    |            |
| Name prefix                                       | ĩ                                                                 | 1                                 | Other title                           |                                  | ٦     |    |            |
| Formatting                                        | Karl-Heinz Schibulsk                                              | ki                                |                                       | Spec.format                      | 00    |    |            |
| Birth data                                        |                                                                   |                                   |                                       |                                  |       |    |            |
| NameAtBirth                                       |                                                                   |                                   |                                       |                                  |       |    |            |
| Name affix                                        | Ē                                                                 |                                   | Title                                 |                                  | Ē     |    |            |
| Birthdate                                         | 01.01.1970                                                        |                                   | Birthplace                            |                                  |       |    |            |
| Comm.lang.                                        | German                                                            | 1                                 | Ctry o.birth                          |                                  | Ē     |    |            |
| Nationality                                       | German                                                            | Ē.                                | Other nat.                            |                                  | Ē     | ā  |            |
| Marital status/n                                  | eligion                                                           |                                   |                                       |                                  |       |    |            |
| Mar.status<br>No. child.                          | Single 🖺 Since<br>0                                               |                                   | Religion                              |                                  |       | Ē  |            |
|                                                   |                                                                   |                                   |                                       |                                  |       |    |            |
|                                                   |                                                                   |                                   |                                       |                                  |       | 4  | <i>71.</i> |

*IV)* What is his Job Key and Job Description ?

His Job Key is 50011883 which is the code representing an Electrical engineer.

| 다<br>Infotype Edit Goto Extras System Help                                                                                                    |                                     |
|----------------------------------------------------------------------------------------------------|-------------------------------------|
|                                                                                                    | 00126661212 m                       |
| Display Organizational Assignm                                                                                                    | ent                                 |
| 🔄 🛃 🔎 Org Structure                                                                                                    |                                     |
| Personnel no 1045 Name                                                                                                    | Karl-Heinz Schibulski               |
| EE group 1 Active employee Pers.area                                                                                                    | 1300 Frankfurt                      |
| EE subgroup DN Monthly wage ear Cost cent                                                                                                    | er 1230 Power                       |
| Start 01.01.1996 to 31.12.99                                                                                                    | 399 Chng 29.01.1997 MIERZWA         |
| Enternrise structure                                                                                                    |                                     |
| CoCode 1000 IDES AG                                                                                                    | Leaperson 0001                      |
| Pers.area 1300 Frankfurt                                                                                                    | Subarea Zentrale                    |
| Cost ctr 1230 Power                                                                                                    | Bus. area 9900 Corporate Other      |
|                                                                                                    |                                     |
| Personnel structure                                                                                                    |                                     |
| EE group 1 Active employee                                                                                                    | Payr.area D1 HR-D: Indus. workers   |
| EE subgroup DN Monthly wage earner                                                                                                    | Contract                            |
| Organizational plan                                                                                                    | Administrator                       |
| Percentage 0,00                                                                                                    | Group 1300                          |
| Position 50011525 Energy                                                                                                    | PersAdmin                           |
|                                                                                                    |                                     |
| Skilled worker: ener                                                                                                    | gy Time                             |
| Skilled worker: ener<br>Job key 50011883 @Elec.eng.                                                                                                  | gy Time<br>PayrAdmin                |
| Skilled worker: energy<br>Job key 50011883 @Electical engineer                                                                                       | gy Time<br>PayrAdmin<br>Supervisor  |
| Skilled worker: enen<br>Job key 50011883 ⊕Elec.eng.<br>Electrical engineer<br>Org. unit 50000004 Energy (D)<br>Energy (D)                            | gy_ Time<br>PayrAdmin<br>Supervisor |
| Skilled worker: ener<br>Job key 50011883 DElec.eng.<br>Electrical engineer<br>Org. unit 50000004 Energy (D)<br>Energy (D)<br>Org.key 1300000001238   | gy_ Time<br>PayrAdmin<br>Supervisor |
| Skilled worker: ener<br>Job key 50011883 () Elec.eng.<br>Electrical engineer<br>Org. unit 50000004 Energy (D)<br>Energy (D)<br>Org.key 1300000001230 | gy_ Time<br>PayrAdmin<br>Supervisor |

www.stephan-brumme.com

V) What is his marital status ?

He is still a single.

| <i>⊋</i><br>_Infotype <u>E</u> d | it <u>G</u> oto E <u>x</u> tras S | ystem <u>H</u> elp | 0                       |               | · • × <b>S</b> | AP |
|----------------------------------|-----------------------------------|--------------------|-------------------------|---------------|----------------|----|
| 0                                | 1                                 | 4 🛛   😋            | 🖸 🙆 I 🚨 🕼               | 114120        | ME             |    |
| Display P                        | ersonal Data                      |                    |                         |               |                |    |
| 6 8                              |                                   |                    |                         |               |                |    |
| Personnel no                     | 1045                              |                    |                         |               |                |    |
| EE group                         | 1 Active employee                 | Pers.are           | a <mark>1300</mark> Fra | ankfurt       |                |    |
| EE subgroup                      | DN Monthly wage ea                | r Cost cen         | iter 1230               | Power         |                |    |
| Start                            | 01.01.1970 To                     | 31.12.9            | 1999 Chng 12            | .12.1996 MIEF | RZWA           |    |
|                                  |                                   |                    |                         |               |                |    |
| Name                             |                                   |                    |                         |               |                |    |
| Form of addr                     | Mr. 🗈                             |                    |                         |               |                |    |
| Last name                        | Schibulski                        |                    | Title                   |               | Ē.             |    |
| First name                       | Karl-Heinz                        |                    | Initials                |               |                |    |
| Name prefix                      |                                   | 1                  | Other title             |               | Ē.             |    |
| Formatting                       | Karl-Heinz Schibuls               | :ki                |                         | Spec.format   | 00             |    |
|                                  |                                   |                    |                         |               |                |    |
| Birth data                       |                                   |                    |                         |               |                |    |
| NameAtBirth                      |                                   |                    |                         |               |                |    |
| Name affix                       | Ē                                 |                    | Title                   |               | Ē              |    |
| Birthdate                        | 01.01.1970                        |                    | Birthplace              |               |                |    |
| Comm.lang.                       | German                            | Ē                  | Ctry o.birth            |               | Ē              |    |
| Nationality                      | German                            | Ē                  | Other nat.              |               | Ē              | 1  |
|                                  |                                   |                    |                         |               |                |    |
| Marital status/n                 | eligion                           |                    |                         |               |                |    |
| Mar.status                       | Single 🖹 Since                    |                    | Religion                |               |                | Ē  |
|                                  | U                                 |                    |                         |               |                |    |

VI) Where does Mr. Schibulski live? How far is his apartment from the office ?

Karl-Heinz lives in the Ziegelgasse 20, 69117 Heidelberg. That house is about 17 km apart.

| ⊡<br>Infotvpe Edi | it Goto E  | Extras Svst | em Help     |              |               | SAP  |
|-------------------|------------|-------------|-------------|--------------|---------------|------|
| <b>©</b>          |            | 1           | 8 0 0       | 3 I 🗅 (A) (A | 818212 🛚      |      |
| Display A         | ddresse    | 9 <i>5</i>  |             |              |               |      |
| ها 🗟              |            |             |             |              |               |      |
| Personnel no      | 1045       |             | Name        | Karl-Heinz   | Schibulski    |      |
| EE group          | 1 Active e | employee    | Pers.area   | 1300 Frankfu | urt           |      |
| EE subgroup       | DN Monthly | ywage ear   | Cost center | 1230         | Power         |      |
| Start             | 01.01.199  | 96 to       | 31.12.9999  | Chng 12.12   | .1996 MIERZWA |      |
|                   |            |             |             |              |               |      |
| Address           |            |             |             |              |               |      |
| Address type      |            | Permanent   | residence   |              | Ē.            |      |
| c/o               |            |             |             |              |               |      |
| House number      | r/street   | Ziegelgasse | e 20        |              |               |      |
| Postal code / ci  | ity        | 69117       | Heidelberg  |              |               |      |
| District          |            |             |             |              |               |      |
| Country key       |            | Germany     | ٦           |              |               |      |
| Telephone nun     | nber       |             |             |              |               |      |
|                   |            |             |             |              |               |      |
| Other data        |            |             |             |              |               |      |
| Distance in km    | L.         | 17          |             |              |               |      |
| Company hous      | sing       |             |             |              |               |      |
|                   |            |             |             |              |               |      |
|                   |            |             |             |              |               | ٩ // |

VII) How many days of leave he was entitled in 1999, how many day did he request that year ?Even though the company entitled him 30 days he did not request a single one.

| <br>Infotyped   | it <u>G</u> oto E <u>x</u> tras | System   | <u>H</u> elp |             |         |            | SAP         |    |
|-----------------|---------------------------------|----------|--------------|-------------|---------|------------|-------------|----|
| <b>Ø</b>        | Ē                               | ا 🛛 ک    | <b>C</b>     | 😡   🖴       | a k     | 31890      |             |    |
| Display L       | eave Entitle                    | ment     |              |             |         |            |             |    |
| 6 B 🕹           |                                 |          |              |             |         |            |             |    |
| Personnel no    | 1045                            | Nam      | e            | Karl-       | Heinz   | Schibulski |             |    |
| EE group        | 1 Active employ                 | ee Pers  | .area        | 1300        | Frankfu | ırt        |             |    |
| EE subgroup     | DN Monthly wage                 | ear Cost | center       | 1230        |         | Power      |             |    |
| Start           | 01.01.1999                      | To 31.1  | 2.1999       | Chg.        | 02.02.  | 1999 BONIN |             |    |
|                 |                                 |          |              |             |         |            |             |    |
| Leave entitleme | ent                             |          |              |             |         |            |             |    |
| Leave year      | 1999                            | / 01     | Rem          | naining lea | ave on  | 01.01.1999 | 30,00000    | 1  |
|                 |                                 |          |              |             |         |            |             |    |
|                 |                                 |          |              |             |         |            | Taken up to |    |
| Leave type      | Entitlement                     | Request  | ed           | Compen      | sated   | Remaining  | 28.02.2001  |    |
| 01 Standard le  | e 30,0000                       | 0 0,     | 00000        | Θ,          | 00000   | 30,00000   | 0,00000     |    |
|                 |                                 |          |              |             |         |            |             | Ī  |
|                 |                                 |          |              |             |         |            |             | Ī  |
|                 |                                 |          |              |             |         |            |             | Ī  |
|                 |                                 |          |              |             |         |            |             |    |
|                 |                                 |          |              |             |         |            |             |    |
|                 |                                 |          |              |             |         |            |             |    |
|                 | 30,0000                         | )        |              |             |         | 30,00000   |             |    |
|                 |                                 |          |              |             |         |            |             |    |
|                 |                                 |          |              |             |         |            |             | 17 |
|                 |                                 |          |              | _           |         |            |             |    |

#### VIII) What is his standard monthly pay?

The SAP R/3 installation we worked with is a bit outdated, it still insists on the former German currency DEM (Deutsche Mark). Mr. Schibulski gets (or better to say: got) 3800 DEM every month.

|                                                                       | lit <u>G</u> oto                                             | <u>W</u> age typ                         | es         | E <u>x</u> tras                         | Systen            | n <u>H</u> elp                   | p                         |                                        |                                                                                                    |                      | SAP      |        |
|-----------------------------------------------------------------------|--------------------------------------------------------------|------------------------------------------|------------|-----------------------------------------|-------------------|----------------------------------|---------------------------|----------------------------------------|----------------------------------------------------------------------------------------------------|----------------------|----------|--------|
| <b>Ø</b>                                                              |                                                              | ۵                                        | ٩          | B   C                                   | 0                 | 3   🖴                            | CC CC                     | 8   4                                  | <u>8 0 0</u> 8                                                                                                    | <u>)</u>             |          |        |
| Display B                                                             | lasic P                                                      | ay                                       |            |                                         |                   |                                  |                           |                                        |                                                                                                    |                      |          |        |
| 6 3 2                                                                 | 🔠 Payr                                                       | ments and                                | bet        | uctions                                 |                   |                                  |                           |                                        |                                                                                                    |                      |          |        |
| Personnel no<br>EE group<br>EE subgroup<br>Start                      | 104<br>1 Active<br>DN Mont<br>01.04.1                        | 5<br>e employee<br>hly wage ea<br>998 to | ar         | Name<br>Pers.are<br>Cost cer<br>31.12.9 | a<br>Iter<br>1999 | Kar1-<br>1300<br>1230<br>Chng    | Heinz<br>Frankfu<br>16.10 | Sch <sup>+</sup><br>irt<br>Pow<br>1998 | bulski<br>er<br>3 BONIN                                                                                                    |                      |          |        |
| Payment type<br>Reason                                                | 0 Ba<br>03 Cr                                                | isic contrac<br>lange in pa              | t<br>y     |                                         | Objec<br>Next i   | t ID<br>ncreas                   | e                         |                                        |                                                                                                    |                      |          | ,      |
| Type<br>Area<br>Group                                                 | 01 Cr<br>02 He<br>M4                                         | nemie/Papi<br>essen<br>Level             | er/K<br>03 | ierami                                  | Cap<br>Wor<br>Ann | acity uti<br>k hours<br>salary   | il. level<br>/period      |                                        | 100,00 <sup>1</sup><br>163,00 1                                                                                                    | s<br>Monthly<br>0,00 | P<br>DEM |        |
| Wa Wage type<br>NC10 Standard I<br>NC20 Std.bonus<br>NC30 voluntary b | e name<br>monthly pa<br>- monthly<br>pon.month<br>3 @ 31 . 1 | ay<br>pay %<br>ly pay<br>2 . 9999 🔾      |            | Amount                                  | 3.8               | 00,00<br>07,50<br>00,00<br>4.407 | Curr<br>DEM<br>DEM        | I A<br>I N                             | Number<br>e 0,00<br>e 2,50<br>e 0,00<br>e 0,000<br>e 0,000<br>e 0,000<br>e | Unit                 | ent<br>A |        |
|                                                                       |                                                              |                                          |            |                                         |                   |                                  |                           |                                        |                                                                                                    |                      |          | < √/// |

*IX)* Where does he have a bank account (where does his monthly pay go to), what purpose does his employer note on the money transfer forms?

He runs a bank account at the Volksbank Wiesloch (bank key 67292200), his account number is 34523. The employer notes on the money transfer form "Kauf dir was" which may be translated as "Buy something".

| ⊡<br>                 | Extras Syst  | em <u>H</u> elp |                  | SAP        |
|-----------------------|--------------|-----------------|------------------|------------|
| <b>Ø</b>              | 1            | 🗏   😋 🙆 🌘       | 🔉 i 🖴 (1) (14) i | 81 MB      |
| Display Bank Del      | tails        |                 |                  |            |
| 🔁 🛃 🤽                 |              |                 |                  |            |
| Personnel no 1845     |              | Name            | Karl-Heinz Sch   | nibulski   |
| EE group 1 Active     | employee     | Pers.area       | 1300 Frankfurt   |            |
| EE subgroup DN Monthl | y wage ear   | Cost center     | 1230 Po          | wer        |
| Start 01.01.19        | 96 to        | 31.12.9999      | Chng 12.12.19    | 96 MIERZWA |
|                       |              |                 |                  |            |
| Bank details          |              |                 |                  |            |
| Bank details type     | Main bank    |                 |                  | ũ          |
| Payee                 | Karl-Heinz S | Schibulski      |                  |            |
| Postal code / city    | 69117        | Heidelberg      |                  |            |
| Bank country          | Germany      | Ē               |                  |            |
| Bank key              | 67292200     | 🕑 Volks         | bank Wiesloch    |            |
| Bank account number   | 34523        |                 |                  |            |
| Payment method        | U Überw      | eisung          |                  |            |
| Purpose               | Kauf dir was | 3               |                  |            |
| Payment currency      | DEM          |                 |                  |            |
|                       |              |                 |                  |            |
|                       |              |                 |                  | 4 7/       |
|                       |              |                 |                  |            |

b) Financial Accounting - You want to find out to which banks your company already has established business connections (i.e., to which banks are master records available). You first concentrate on German banks. How many German banks are known to the system ? What is the name of the bank with the lowest banking key ? How many Swiss banks are known in the system ? How many Austrian banks ? Find the names and the banking keys for all banks that are located in Vienna.

Because this question covers quite a few areas of Financial Accounting I subdivide the task into smaller chunks.

The system is aware of 56 German banks. The yellow marked line highlights the bank bearing the lowest banking key (10010010).

| Ē    | lank data (1 | ) 56 Entries found      |                      |                |                |  |
|------|--------------|-------------------------|----------------------|----------------|----------------|--|
|      | Restriction  | 15                      |                      |                |                |  |
|      |              |                         | $\nabla$             |                |                |  |
| V    | 🛛 🛗          |                         |                      |                |                |  |
| Ct   | Bank key     | Name of bank            | Street               | City           | Branch         |  |
| DE   | 10010010     | Giro-Bank               | Park-Straße 12       | 6000 Frankfurt |                |  |
| DE   | 10020030     | Deutsche Bank           | Frankfurter Str.123  | Frankfurt      |                |  |
| DE   | 10035087     | Sparkasse Leipzig       | Astoria Ring         | Leipzig        |                |  |
| DE   | 10050000     | Landesbank Berlin       | Prinzenallee 12      | 1000 Berlin 61 |                |  |
| DE   | 10050033     | Dresdner Bank Berlin    | Leibziger Str. 87    | Berlin         |                |  |
| DE   | 10085038     | Commerzbank Halle       | Innerer Ring 287     | Halle          |                |  |
| DE   | 12312312     | Citibank                |                      |                |                |  |
| DE   | 12388823     | Deutsche Bank Paderborn | Am Western Tor       | Paderborn      |                |  |
| DE   | 19652993     | Hypo Bank Berlin        | Rostocker Str. 03    | Berlin         |                |  |
| DE   | 20000000     | Zentralbank             | Hanseaten Straße 1   | Hamburg        |                |  |
| DE   | 20000001     | Interbank               | Alsterallee 222      | Hamburg        |                |  |
| DE   | 20030040     | Dresdner Bank           | Frankfurter Str. 234 | Frankfurt      |                |  |
| DE   | 20050000     | Deutsche Bank Hamburg   | Twiete 23            | Hamburg        |                |  |
| DE   | 23022200     | Volksbank Marschfelden  | Gierstraße 27        | Marschfelden   |                |  |
| DE   | 23984899     | Vereinsbank München     | Aumüllerstr. 33      | München        |                |  |
| DE   | 25010023     | Postbank                |                      |                |                |  |
| DE   | 25010030     | Postbank Hannover       |                      | Hannover       |                |  |
| DE   | 25010060     | Postbank Frankfurt      | Werner Platz 1       | Frankfurt      |                |  |
| DE   | 25012345     | Deutsche Bank Hannover  | Adenauer Platz 2     |                | 30100 Hannover |  |
| DE   | 29652993     | Ostbank Berlin          | Rostocker Str. 29    | Berlin         |                |  |
| DE   | 30080000     | Hvpo Bank München       | Leopoldstr. 10       | München        |                |  |
| - 56 | Entries fou  | und                     |                      |                |                |  |

Surprisingly, there is no Swiss bank stored in the system's databases. Nevertheless two Austrian banks exist, one in Vienna (Deutsche Bank, key 10010) and the other one in Börsestadt.

| C 8      | ank data (          | (1) 2 Entries for | und            |            |      | × |  |  |  |  |  |
|----------|---------------------|-------------------|----------------|------------|------|---|--|--|--|--|--|
|          | Restrictions        |                   |                |            |      |   |  |  |  |  |  |
|          | $\overline{\nabla}$ |                   |                |            |      |   |  |  |  |  |  |
| <b>~</b> | 区間                  |                   |                |            |      |   |  |  |  |  |  |
| Ct       | Bank k              | Name of bank      | Street         | City       | Bran |   |  |  |  |  |  |
| AT       | 10010               | Deutsche Bank     | Uferstraße 122 | Wien       |      |   |  |  |  |  |  |
| AT       | 12345               | Hausbank          | Zinsengasse    | Börsestadt |      |   |  |  |  |  |  |
|          |                     |                   |                |            |      |   |  |  |  |  |  |
|          |                     |                   |                |            |      |   |  |  |  |  |  |
|          |                     |                   |                |            |      |   |  |  |  |  |  |
| 2        | Entries fo          | und               |                |            |      |   |  |  |  |  |  |

c) Office Applications - In the SAP R/3 system, there is also a bunch of office functionality available. Go to your personal calendar and enter the seven lecture dates (during the lectures, you are of course not available to participate in business meetings with your colleagues). Plan an appointment with some of your colleagues (figure out whether they are available) and make a room reservation. How many rooms at Walldorf are available and can be booked via the system ? What are the names of these rooms ? How many people fit into them ? Send a short message to the user schuldt by using the built-in message functionality in SAP R/3 (available under the Systems Menu).

I planned all meetings as required - now I am shocked how busy my schedule is !

| 🖻 Appointment | Calendar: Change Appointmen | i 🗵                                          |
|---------------|-----------------------------|----------------------------------------------|
| Appointment   | /                           |                                              |
| Title         | Lecture I                   |                                              |
| Appoint.t     | No appointment type         |                                              |
| Room          |                             |                                              |
|               |                             |                                              |
| Start         | 10.04.2003 👩 09:00          | All-day ev.                                  |
| End           | 10.04.2003 🕝 17:00          |                                              |
| Time zon      | UTC+00                      | 🖹 🗹 Display appt.in local time               |
|               |                             |                                              |
|               | Li 1, Co 1                  | Ln 1 - Ln 0 of 1 lines                       |
|               |                             | Visibility public 🗄                          |
|               |                             | Priority medium 🗄                            |
| V 🛱 î         | 🗗 Period 🔥 Participants     | Activate substitution   Person responsible 🔀 |

| C<br>App                                             | ointmer                                                 | it cale                     | enda                                   | ır E                                     | Edit                                  | G                            | oto                                  | Sv                                      | sten                                  | n k                            | Help                              | 1                                        |                                               |                                  |                             |                                       | 6                                       | ] 🗖                                   | $\boxtimes$                  | S                             | ١P                                       |                                         |                                 |                                   |
|------------------------------------------------------|---------------------------------------------------------|-----------------------------|----------------------------------------|------------------------------------------|---------------------------------------|------------------------------|--------------------------------------|-----------------------------------------|---------------------------------------|--------------------------------|-----------------------------------|------------------------------------------|-----------------------------------------------|----------------------------------|-----------------------------|---------------------------------------|-----------------------------------------|---------------------------------------|------------------------------|-------------------------------|------------------------------------------|-----------------------------------------|---------------------------------|-----------------------------------|
| 0                                                    | -                                                       |                             |                                        |                                          | -                                     | 1                            | ٩                                    | 8                                       |                                       | 6                              | <u>a</u> (                        |                                          |                                               | A                                | K                           | 313                                   | <u>ع</u>                                | ۲ <u>۲</u>                            |                              |                               |                                          |                                         |                                 |                                   |
| Disp                                                 | olay a                                                  | pp                          | oin                                    | tm                                       | en                                    | ts:                          | D                                    | ΕV                                      | ΈL                                    | OF                             | -30                               | )                                        | _                                             |                                  | _                           | _                                     |                                         | _                                     |                              |                               |                                          |                                         |                                 |                                   |
|                                                      |                                                         |                             |                                        |                                          |                                       |                              |                                      |                                         |                                       |                                |                                   |                                          |                                               |                                  |                             |                                       |                                         |                                       |                              |                               |                                          |                                         |                                 |                                   |
| EB<br>7<br>MO 10<br>TU 11<br>WE 12<br>TH 17<br>FR 14 | 2003<br>8 9<br>17 24<br>18 25<br>19 26<br>24 1<br>21 28 | 10<br>3<br>4<br>5<br>6<br>7 | AR<br>11<br>10<br>11<br>12<br>13<br>14 | 200:<br>12<br>17<br>18<br>19<br>20<br>21 | 3<br>13<br>24<br>25<br>26<br>27<br>28 | A<br>14<br>31<br>2<br>3<br>4 | PR<br>15<br>7<br>8<br>9<br><b>10</b> | 200<br>16<br>14<br>15<br>16<br>17<br>18 | 3<br>17<br>21<br>22<br>23<br>24<br>25 | 18<br>28<br>29<br>30<br>1<br>2 | MA<br>19<br>5<br>6<br>7<br>8<br>9 | Y 20<br>20<br>12<br>13<br>14<br>15<br>16 | 003<br>21<br>19<br>20<br>21<br>22<br>22<br>23 | 22<br>26<br>27<br>28<br>29<br>30 | 23<br>2<br>3<br>4<br>5<br>6 | UN<br>24<br>9<br>10<br>11<br>12<br>13 | 200<br>25<br>16<br>17<br>18<br>19<br>20 | 3<br>26<br>23<br>24<br>25<br>26<br>27 | 27<br>30<br>1<br>2<br>3<br>4 | JU<br>28<br>7<br>8<br>9<br>10 | L 20<br>29<br>14<br>15<br>16<br>17<br>18 | 003<br>30<br>21<br>22<br>23<br>24<br>25 | 31<br>28<br>29<br>30<br>31<br>1 | Al<br>32<br>4<br>5<br>6<br>7<br>8 |
| SA 15<br>SU 16                                       | 22 1<br>23 2                                            | 8<br>9                      | 15<br>16                               | 22<br>23                                 | 29<br>30                              | 5<br>6                       | 12<br>13                             | 19<br>20                                | 26<br>27                              | 3                              | 10<br>11                          | 17<br>18                                 | 24<br>25                                      | 31<br>1                          | 7                           | 14<br>15                              | 21<br>22                                | 28<br>29                              | 5<br>6                       | 12<br>13                      | 19<br>20                                 | 26<br>27                                | 23                              | 9<br>10                           |
| <b>क</b> ∎<br>Thur                                   | sday                                                    | 🕄<br>', 10                  | )  <b> }</b><br>0.A                    | ∦ !<br>∖pr                               | <b>⊡</b>  <br>il. :                   | ( <sup>74</sup> )<br>20(     | 03                                   | ]                                       | ] (                                   | <b>;</b> ]                     | G                                 |                                          | <u>∎</u> To                                   | oday                             |                             | Cur                                   | rent                                    | week                                  | 8                            | 8                             |                                          |                                         |                                 |                                   |
| Time                                                 |                                                         |                             |                                        |                                          |                                       |                              |                                      |                                         |                                       | Thu                            | irsda                             | ay                                       |                                               |                                  |                             |                                       |                                         |                                       |                              |                               |                                          |                                         |                                 |                                   |
| 08:00<br>08:30                                       |                                                         |                             |                                        |                                          |                                       |                              |                                      |                                         |                                       |                                |                                   |                                          |                                               |                                  |                             |                                       |                                         |                                       |                              |                               |                                          |                                         |                                 |                                   |
| 09:00                                                | Lecture                                                 | 09                          | 9:00 -                                 | - 17                                     | :00                                   |                              |                                      |                                         |                                       |                                |                                   |                                          |                                               |                                  |                             |                                       |                                         |                                       |                              |                               |                                          |                                         |                                 |                                   |
| 10:00                                                | No app                                                  | ointr                       | nent                                   | type                                     | 9                                     |                              |                                      |                                         |                                       |                                |                                   |                                          |                                               |                                  |                             |                                       |                                         |                                       |                              |                               |                                          |                                         |                                 |                                   |
| 10:30                                                |                                                         |                             |                                        |                                          |                                       |                              |                                      |                                         |                                       |                                |                                   |                                          |                                               |                                  |                             |                                       |                                         |                                       |                              |                               |                                          |                                         |                                 |                                   |
| 11:00                                                |                                                         |                             |                                        |                                          |                                       |                              |                                      |                                         |                                       |                                |                                   |                                          |                                               |                                  |                             |                                       |                                         |                                       |                              |                               |                                          |                                         |                                 |                                   |
| 12:00                                                |                                                         |                             |                                        |                                          |                                       |                              |                                      |                                         |                                       |                                |                                   |                                          |                                               |                                  |                             |                                       |                                         |                                       |                              |                               |                                          |                                         |                                 |                                   |
| 12:30                                                |                                                         |                             |                                        |                                          |                                       |                              |                                      |                                         |                                       |                                |                                   |                                          |                                               |                                  |                             |                                       |                                         |                                       |                              |                               |                                          |                                         |                                 |                                   |
| 13:00                                                |                                                         |                             |                                        |                                          |                                       |                              |                                      |                                         |                                       |                                |                                   |                                          |                                               |                                  |                             |                                       |                                         |                                       |                              |                               |                                          |                                         |                                 |                                   |
| 13:30                                                |                                                         |                             |                                        |                                          |                                       |                              |                                      |                                         |                                       |                                |                                   |                                          |                                               |                                  |                             |                                       |                                         |                                       |                              |                               |                                          |                                         |                                 |                                   |
| 14:30                                                |                                                         |                             |                                        |                                          |                                       |                              |                                      |                                         |                                       |                                |                                   |                                          |                                               |                                  |                             |                                       |                                         |                                       |                              |                               |                                          |                                         |                                 | 님                                 |
| 45.00                                                | 1                                                       |                             |                                        |                                          |                                       |                              |                                      |                                         |                                       |                                |                                   |                                          |                                               |                                  |                             |                                       |                                         |                                       |                              |                               |                                          |                                         |                                 |                                   |
|                                                      |                                                         |                             |                                        |                                          |                                       |                              |                                      |                                         |                                       |                                |                                   |                                          |                                               |                                  |                             |                                       |                                         |                                       |                              |                               |                                          |                                         | 4                               | <i>_///</i> ,                     |

In Walldorf, two rooms are available: one called Europea01 (12 chairs) and the other one called asia (capacity: 22).

| ☑<br><u>R</u> oom reservation <u>E</u> dit                  | <u>G</u> oto E <u>x</u> tras View E <u>n</u> vironment System | SAP                  |
|-------------------------------------------------------------|---------------------------------------------------------------|----------------------|
| <b>Ø</b> I                                                  | 📱 < 📙 ( 😋 😧 📮 🛗 比 名 竹 )                                       |                      |
| Edit Room Reserv                                            | ation: Available Rooms                                        |                      |
| Set equipment restr.                                        |                                                               |                      |
| Date 10.04.200<br>Time 00:00 - 2<br>No equipment restrictio | 3<br>4:00<br>ns set                                           | •                    |
| Room Cap Stat                                               | Reservation                                                   | Location             |
| Europea01 12 22 000                                         | Room available<br>Room available                              | Walldorf<br>Walldorf |
| · · · ·                                                     |                                                               |                      |
|                                                             |                                                               | ▲<br>▼               |
|                                                             |                                                               | ⊲ 7//                |

The message was sent successfully but unfortunately I forgot to take some screenshots.

d) Logistics - While walking after lunch from the cafeteria to your office, you find on the campus of your company an old box on which a sheet of paper is attached. The only thing you can read on this sheet of paper is Inbound Delivery 180000060. Try to find out what has been in this box, when it has been delivered, the weight of the box (including its original contents) and from whom the box has been delivered. Can you also find out at which branch of your world-wide company you are located ?

The box contained or still contains 70 kg (net weight: 50 kg) Double Chocolate Chip Cookies #99. They were delivered on January 31, 1996 by Noe Food Company. We are located in Philadelphia, PA, USA.

| Inbound delivery Edit Goto               | Extras Environment       | Subse           | quent functions       |            | Help                | SAP     |           |
|------------------------------------------|--------------------------|-----------------|-----------------------|------------|---------------------|---------|-----------|
| Ø 1                                      | 4 📙 🕒 🔂 😡                | 1 🖴 🕯           | 9 (13   <b>3</b> ) (1 | 0,0,80     | 🐹 🗖   🔞 🖬           |         |           |
| Bhipping notifica                        | at. 180000060 l          | Displa          | y: Overvie            | эw         |                     |         |           |
| 🎾 🖻 🗊   🔂 🧟 🕸                            | 裬 😤 🛛 Post goo           | ds receip       | nt .                  |            |                     |         |           |
| Inbound deliv. 180000060<br>Vendor 10099 | Document o<br>Noe Food C | fate<br>company |                       |            |                     |         |           |
| Item overview Shipment                   | Unload Stock             | placeme         | nt Status o           | verview    | Goods movement data |         |           |
| Delivery date 31.01.                     | 1996                     | Total we        | eight                 | 70         | KG                  |         |           |
| Actual GR date                           |                          | No.of pa        | ackages               | 0          |                     |         |           |
| All items                                |                          |                 |                       |            |                     |         |           |
| Item Material                            | Delivery quantity        | SU Det          | Description           |            |                     | M. ItCa | P V Batch |
| 1 DCC-99                                 | 100                      | CAR             | Double Choo           | olate Chip | Cookies #99         | ELN     |           |
|                                          |                          |                 |                       |            |                     |         |           |
|                                          |                          |                 |                       |            |                     |         |           |
| - <del> </del>                           |                          |                 |                       |            |                     |         |           |
|                                          |                          |                 |                       |            |                     |         | ++        |
|                                          |                          | $\vdash$        |                       |            |                     |         |           |
|                                          |                          |                 |                       |            |                     |         |           |
|                                          |                          |                 |                       |            |                     |         |           |
|                                          |                          |                 |                       |            |                     |         |           |
|                                          |                          |                 |                       |            |                     |         |           |
|                                          |                          |                 |                       |            |                     |         |           |
|                                          |                          |                 |                       |            |                     |         | 4 //      |

| Inbound delivery E                                   | dit Goto Extras Enviro |                                                                                                |  |  |  |  |  |  |  |  |
|------------------------------------------------------|------------------------|------------------------------------------------------------------------------------------------|--|--|--|--|--|--|--|--|
| 0                                                    | L 4 🛛 🕻                | 000 B B B B B B B B B B B B B B B B B B                                                        |  |  |  |  |  |  |  |  |
| 🕫 Shipping                                           | notificat. 180000      | 060 Display: Header Details                                                                    |  |  |  |  |  |  |  |  |
| 🎾 📽 📋 🔂 🚨 🎯 🔯   Post goods receipt                   |                        |                                                                                                |  |  |  |  |  |  |  |  |
| Vendor                                               | 10099 Noe Food         | Company                                                                                        |  |  |  |  |  |  |  |  |
| Processing F<br>Planning<br>TransPlanngDate          | oreign trade/customs   | Shipment Unload Stock placement Adminis 1, CP 19<br>Goods to be loaded<br>ContainsDG DGProfile |  |  |  |  |  |  |  |  |
|                                                      |                        | Irans. grp                                                                                     |  |  |  |  |  |  |  |  |
| Goods receipt<br>Delivery date<br>Whse number        | 31.01.1996             | Door                                                                                           |  |  |  |  |  |  |  |  |
| Shipment<br>ReceivngPt<br>Route<br>RouteSched        |                        | TrnsPinSta Not rei transp.plan.<br>ShpmtBiRsn 🖬                                                |  |  |  |  |  |  |  |  |
| Incoterms FOB<br>BillOfLad 008                       | Philadelphia           |                                                                                                |  |  |  |  |  |  |  |  |
| GR/GISI.no<br>MnsTransTy<br>MnsTrnspID<br>MeansOfTrn |                        | Shp.Cond.<br>Ship.type<br>SpecProcss                                                           |  |  |  |  |  |  |  |  |
| Weight and volume                                    | /                      |                                                                                                |  |  |  |  |  |  |  |  |
| Total weight                                         | 70                     | KG                                                                                             |  |  |  |  |  |  |  |  |
| Net weight                                           | 50                     |                                                                                                |  |  |  |  |  |  |  |  |
| Volume                                               | 3                      | M3                                                                                             |  |  |  |  |  |  |  |  |
|                                                      |                        |                                                                                                |  |  |  |  |  |  |  |  |
|                                                      |                        | ↓ <i>∏</i> #                                                                                   |  |  |  |  |  |  |  |  |

www.stephan-brumme.com

| ⊡<br>      | ound delivery            | <u>E</u> dit <u>G</u> o | oto E <u>x</u> tras | E <u>n</u> vironment Subsequ  | ient functions System <u>H</u> elp | 9        | - • × <b>S</b> | AP     |
|------------|--------------------------|-------------------------|---------------------|-------------------------------|------------------------------------|----------|----------------|--------|
| <b>Ø</b>   |                          |                         | 1 ( <b>1</b>        | i i 😋 🙆 i 🗅 (i)               | 12 1 2 2 2 2 1 🔀 1                 | 2   🛛 🕻  | 3              |        |
| <b>10</b>  | Shippi                   | ng not                  | ificat. 18          | 00000 <mark>60</mark> Display | : Header Details                   |          |                |        |
| ا 🌮        | 4 î   🔂                  | 2                       | 🏩   ≽ 堡             | Post goods receipt            |                                    |          |                |        |
| Vendo      | ır                       | 10099                   | Noe                 | Food Company                  |                                    |          |                |        |
| F<br>Disp. | Processing<br>criteria A | Foreign                 | trade/custom        | s Shipment Un                 | load Stock placement               | Administ | ation Partner  | in CPE |
| Pa         | artn.funct.              |                         | Partner             | Name                          | Street                             | Postal c | Loc            | Pal    |
| Ve         | endor                    | ũ                       | 10099               | 🕑 e Food Company              | 100 Stevens Drive                  | 19113    | Lester         |        |
|            |                          |                         |                     |                               |                                    |          |                |        |
|            |                          |                         |                     |                               |                                    |          |                |        |
|            |                          | Ē                       |                     |                               |                                    |          |                |        |
|            |                          |                         |                     |                               |                                    |          |                |        |
|            |                          |                         | C) 🏠 💭              | 2                             |                                    |          |                |        |
|            |                          |                         |                     |                               |                                    |          |                |        |
|            |                          |                         |                     |                               |                                    |          |                | 4 ///  |

Phew, this is the end – and I need some cookies immediately.